# Lycée Le Corbusier St Etienne du Rouvray

BAC PRO Microtechniques

#### TECHNOLOGIES DES MICROSYSTÈMES

### Chaîne d'énergie dans les microsystèmes

Câblage d'actionneurs et détecteurs en respectant les règles d'implantation

Activité Page 1/2

Objectif : Les élèves doivent implanter autour d'une carte électronique équipée d'un microcontrôleur des détecteurs et des actionneurs.

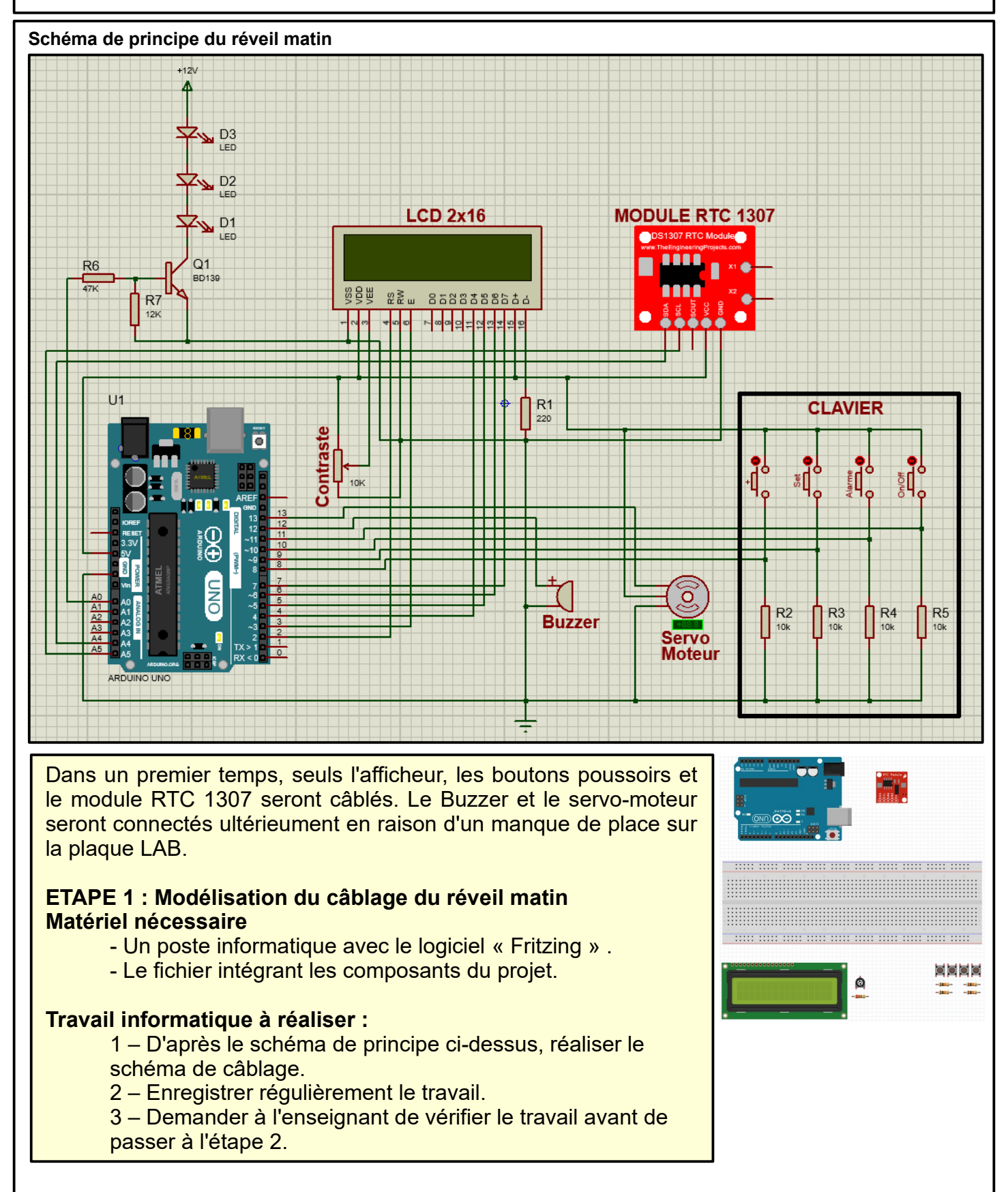

BAC PRO Microtechniques

TECHNOLOGIES DES MICROSYSTÈMES Chaîne d'énergie dans les microsystèmes Câblage d'actionneurs et détecteurs en respectant les règles d'implantation Activité Page 2/2

Objectif : Les élèves doivent implanter autour d'une carte électronique équipée d'un microcontrôleur des détecteurs et des actionneurs.

#### ETAPE 2 : Câblage du réveil matin Matériel nécessaire

- un poste informatique disposant des logiciels :
  - Fritzing affichant le travail de l'étape 1.
  - Mblock avec les fichiers de tests.
- une maquette disposant d'une carte Arduino Uno et d'une plaque LAB.
- un afficheur LCD 2x16 caractères
- un buzzer
- un servo-moteur
- 7 résistances : 4x10kΩ

1x200Ω 1x47kΩ 1x12kΩ

- une résistance variable 10kΩ
- un module RTC 1307
- un transistor BD139
- 3 LED blanches
- 4 boutons poussoirs

## Travail pratique à réaliser :

### Câblage du LCD

- 1 Câbler la carte Arduino Uno avec l'afficheur LCD 2x16 uniquement.
- 2 Lancer Mblock puis ouvrir le fichier « Test LCD ».
- 3 Téléverser le fichier.
- 4 L'écran doit afficher « Hello World » .
- 5 Si rien ne s'affiche, agir sur la résistance variable pour régler le contraste.

## Câblage du clavier

- 1 Câbler les boutons poussoirs et les résistances.
- 2 Lancer Mblock puis ouvrir le fichier « Test clavier ».
- 3 Téléverser le fichier.
- 4 L'écran doit afficher les ports D8 D9 D10 D11.
- 5 Presser les touches. Le chiffre «1» remplace un «0» si tout fonctionne correctement.
- 6 Si rien ne s'affiche, agir sur la résistance variable pour régler le contraste.

## Câblage du module RTC 1307

- 1 Câbler le module RTC 1307
- 2 Lancer Mblock puis ouvrir le fichier « Test Horloge ».
- 3 Téléverser le fichier.
- 4 L'afficheur doit afficher une heure et une date.
- 5 Agir sur les boutons poussoirs pour effectuer les réglages
  - Appuyer sur D9 : Menu pour accéder au réglage de l'horloge
  - Appuyer sur D8 : Incrémentation des heures, minutes et date.